## Modelling Renewable Energy Integration Technologies in the EnergyPLAN Tool

## Exercise B: Adding wind power by regulating existing power plants (~30 minutes)

In each of the scenarios, vary the amount of intermittent renewable energy, which in this example will be wind power. To analyse the results with varying amounts of wind, we can use the series calculator.

- Open the file "Energyland\_step0\_REF.txt" from Exercise A.
- Go to the Output->Overview tabsheet.
- Turn on the series calculator
- Beside the "Define Input" option, select RES1, which is wind power in this tutorial.
- For the input values, insert increasing amounts of wind power from 0 to 15,000 MW
- Cost for installing this wind power. Go to the Cost-> Investment tabsheet and insert the following for wind power:
  - o Investment: 1.25 M€/MW
  - Lifetime: 20 years
  - Operation and maintenance: 3%

Assume that you do not get paid for wind power that you are forced to export.

- Go to the Cost tabsheet and under "External Electricity Market Definition", ensure that both the "Addition Factor" and "Multiplication Factor" are 0. This means that EnergyPLAN will assume an electricity price of 0 when electricity has to be exported.
- Save your file "Energyland\_step0\_REF.txt"
- Then go to File->Save As and save a new file called "Energyland\_step1\_powerplants.txt"

It is now possible to analyse the implications of the first scenario, which is regulating existing power plants. To do so, the first important step is to specify what limitations exist for the power plants.

- Go to the Electricity tabsheet and under "Balancing and Storage" and specify the following:
  - Minimum grid stabilisation share = 30% (This means that during every hour, at least 30% of electricity production must be supplied by units which can provide grid stabilisation).
  - Minimum PP = 600 MW (This means that the power plants cannot produce less than 600 MW during any hour, since it is too expensive to shut them down completely).

Go to the Output->Overview tabsheet and run the series calculation for the following metrics by clicking on the "Define output" button:

- CEEP
- Fuel
- CO2
- Total Costs

| Wind Power | Wind Power | Wind   | CEEP     | CEEP          | Fuel     | CO2     | 2020 Total Costs |
|------------|------------|--------|----------|---------------|----------|---------|------------------|
| %          | TWh/year   | MW     | TWh/year | (% of Demand) | TWh/year | Mt/year | M€/year          |
| 0%         | 0          | 0      |          |               |          |         |                  |
|            |            | 1,500  |          |               |          |         |                  |
|            |            | 3,000  |          |               |          |         |                  |
|            |            | 4,500  |          |               |          |         |                  |
|            |            | 6,000  |          |               |          |         |                  |
|            |            | 7,500  |          |               |          |         |                  |
|            |            | 9,000  |          |               |          |         |                  |
|            |            | 10,500 |          |               |          |         |                  |
|            |            | 12,000 |          |               |          |         |                  |
|            |            | 13,500 |          |               |          |         |                  |
|            |            | 15,000 |          |               |          |         |                  |